Запись к врачу через приложение ГосУслуги доступна всем россиянам. Чтобы воспользоваться всеми возможностями сервиса, скачать приложение ГосУслуги

Шаг 1 Зайдите в приложение ГосУслуги. Нажмите на кнопку «Здоровье» и выберите «Запись на прием к врачу».

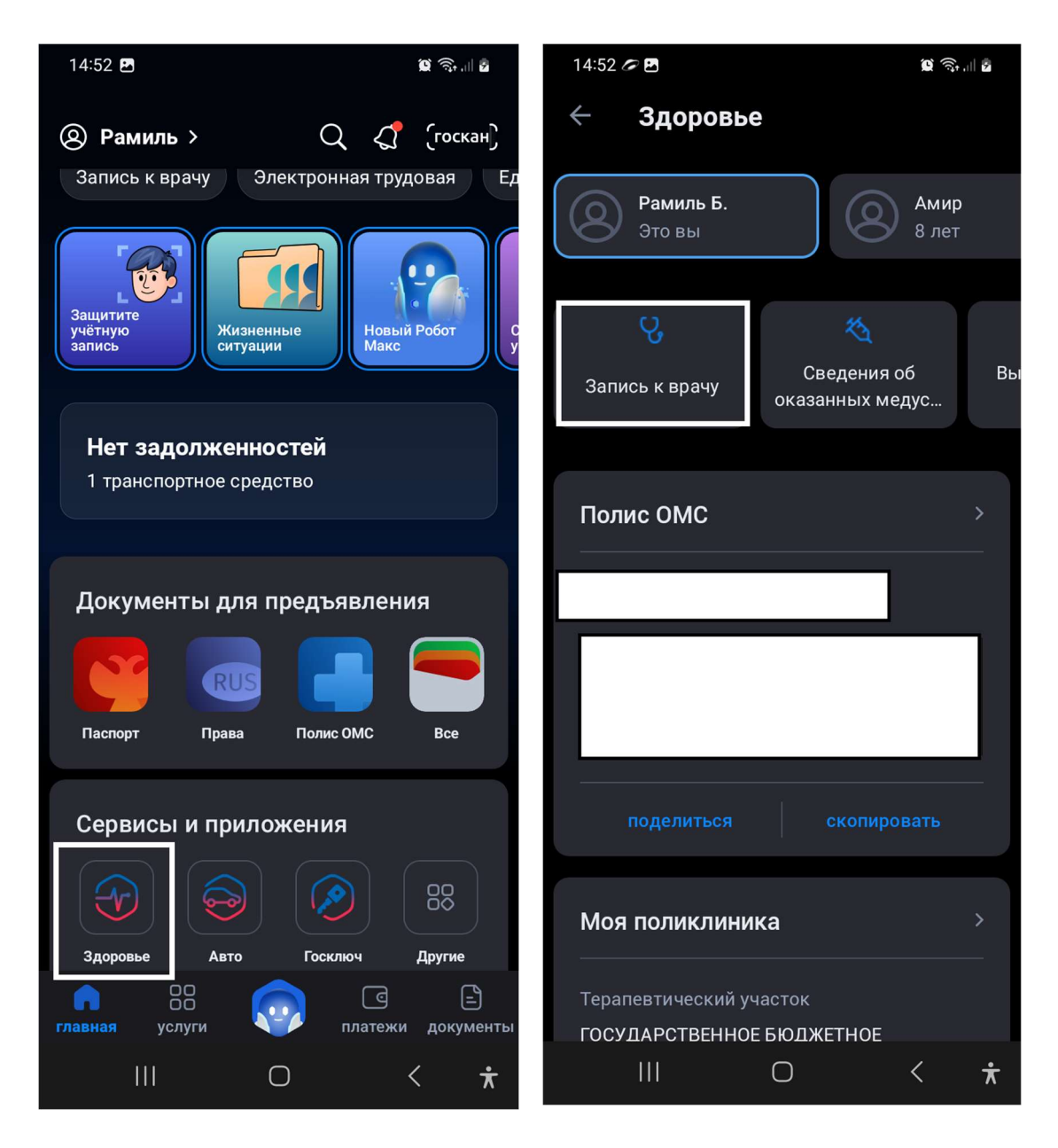

Шаг 2. Далее ознакомьтесь с информацией и кликните «Начать»

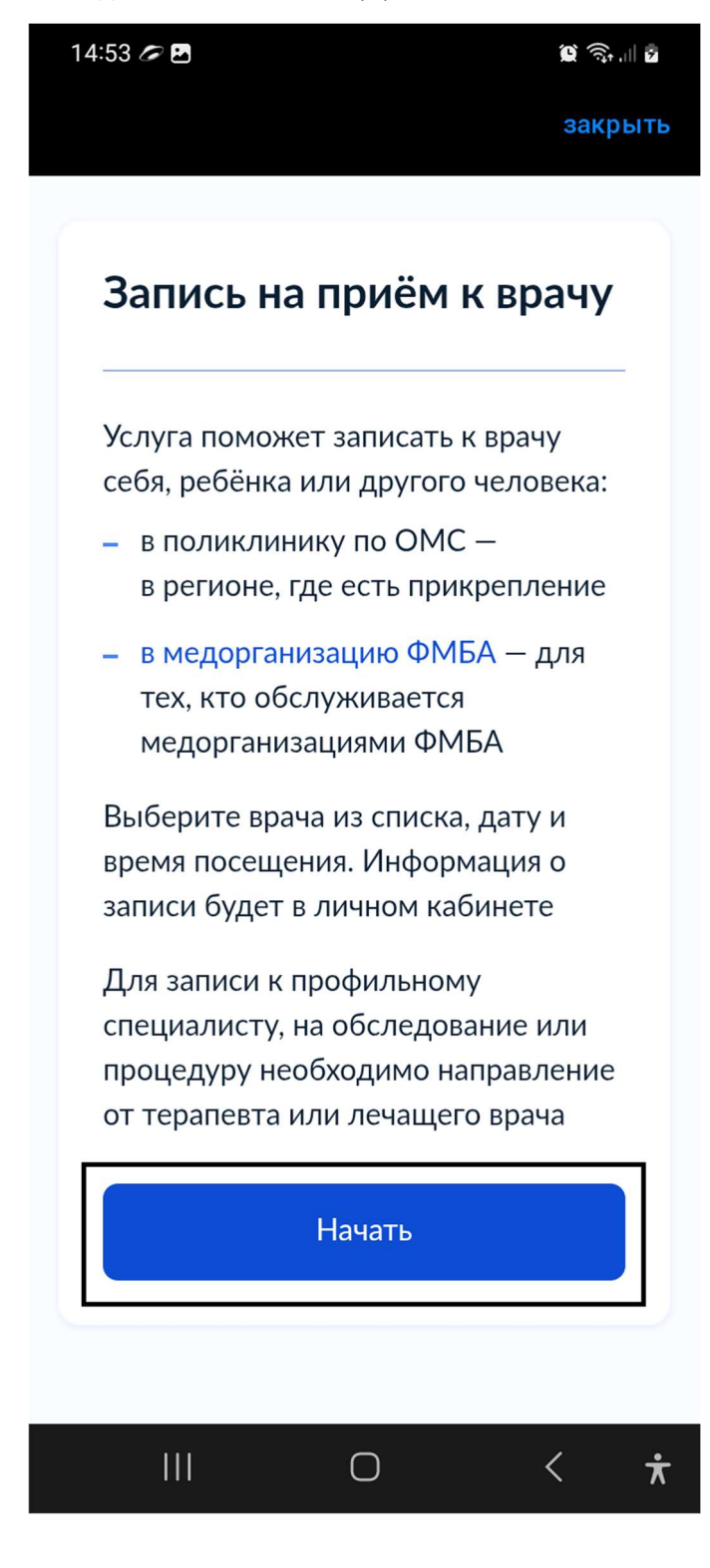

### Шаг 3. Выберите, кого хотите записать

Записать можно не только себя, но и другого человека: ребенка, родителя, мужа — это очень удобно, особенно если пожилые родственники не дружат с техникой и не могут сделать это сами.

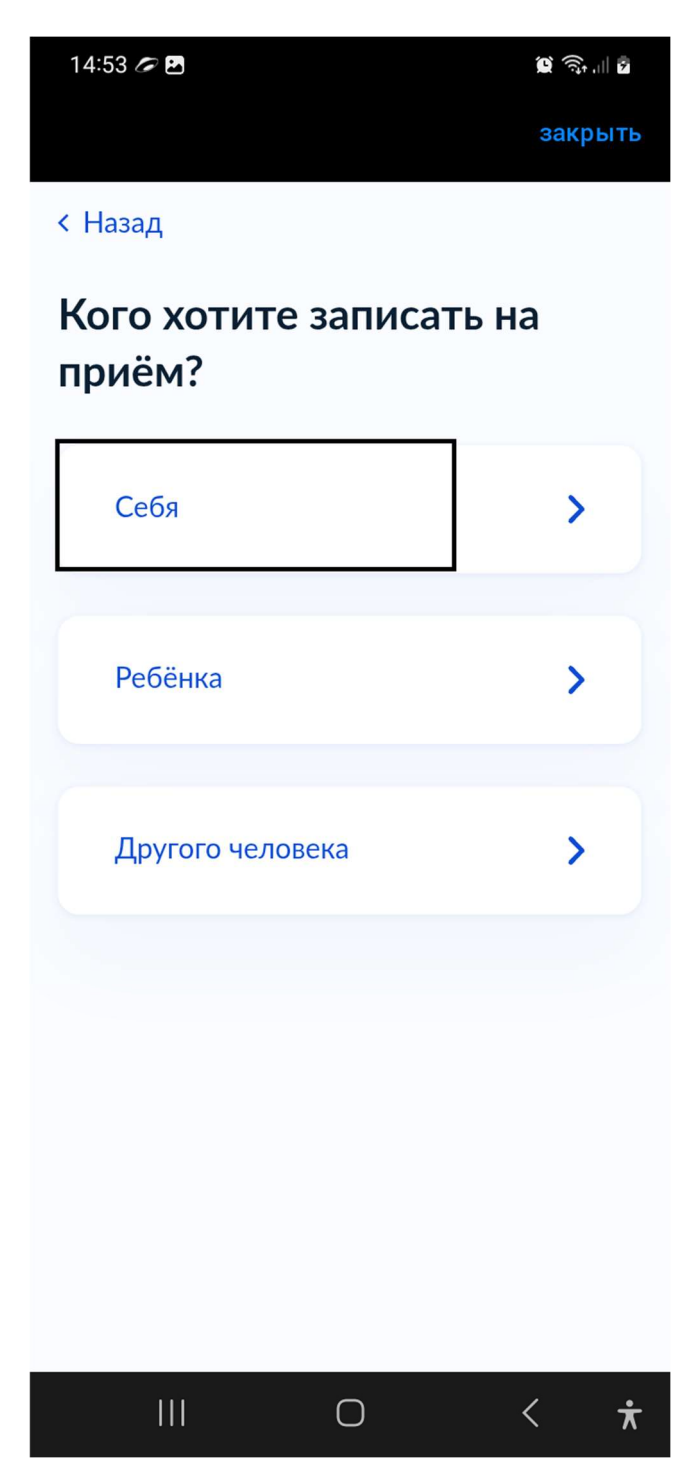

Шаг 4. Выберите регион где хотите посетить врача

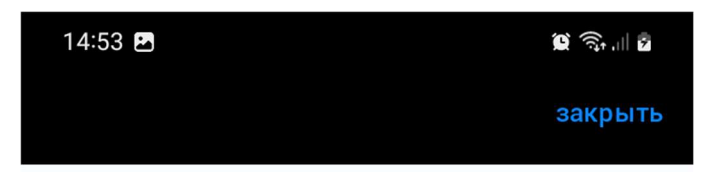

Для записи по ОМС выберите регион, где есть прикрепление к поликлинике

Для записи в медорганизацию ФМБА выберите Федеральное медикобиологическое агентство. Доступно для тех, кто обслуживается медорганизациями ФМБА

### Как указывать регион

Регион

Республика Башкортостан

Пример: Ханты-Мансийский автономный округ — Югра

## Как определён регион

По региону страхования из полиса ОМС в личном кабинете

Шаг 5 Выбрать способ записи на прием

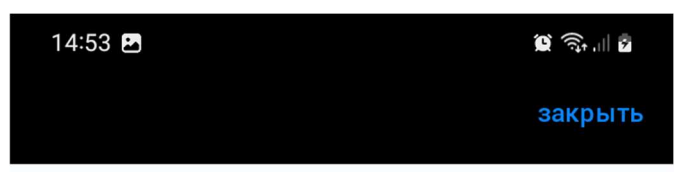

< Назад

# Выберите способ записи на приём

| По специальности врача | >          |
|------------------------|------------|
| По направлению         | >          |
| По медорганизации      | >          |
|                        |            |
|                        |            |
| O                      | < <b>*</b> |

### Шаг 6. Выбрать специальность врача

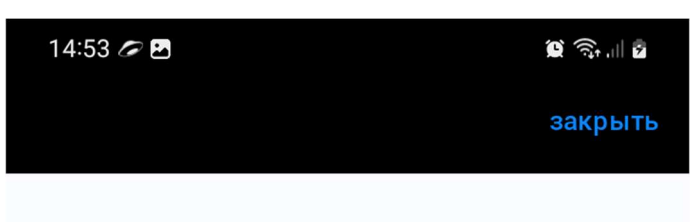

< Назад

# Выберите специальность

# врача

Республика Башкортостан

Врач-терапевт участковый Состоите на диспансерном учёте у врача: Багманов Р. Р. Врач-оториноларинголог / Врач-офтальмолог / Врач-стоматолог-терапевт / Шаг 7 Выбрать дату и время

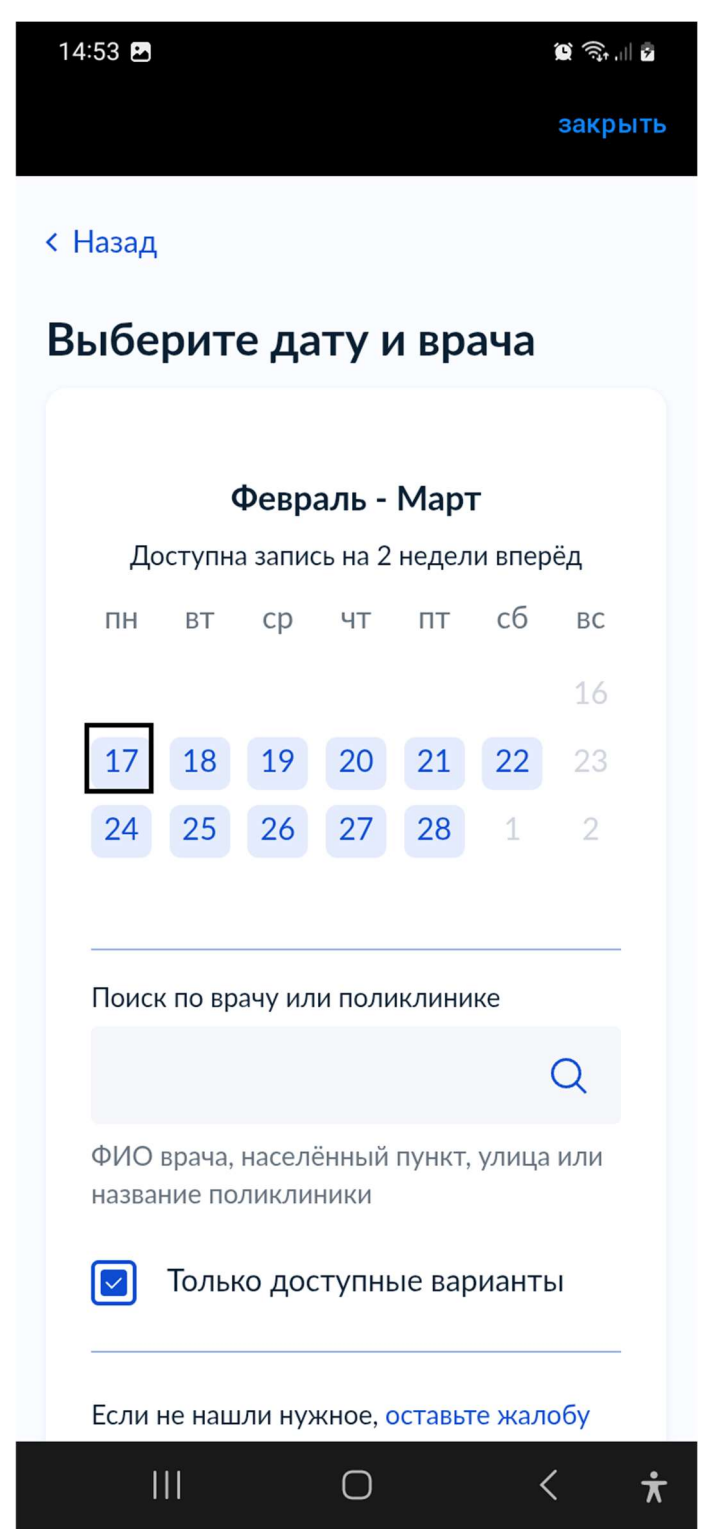

Шаг 8 Выбрать врача и время записи на прием и нажать кнопку «записаться»

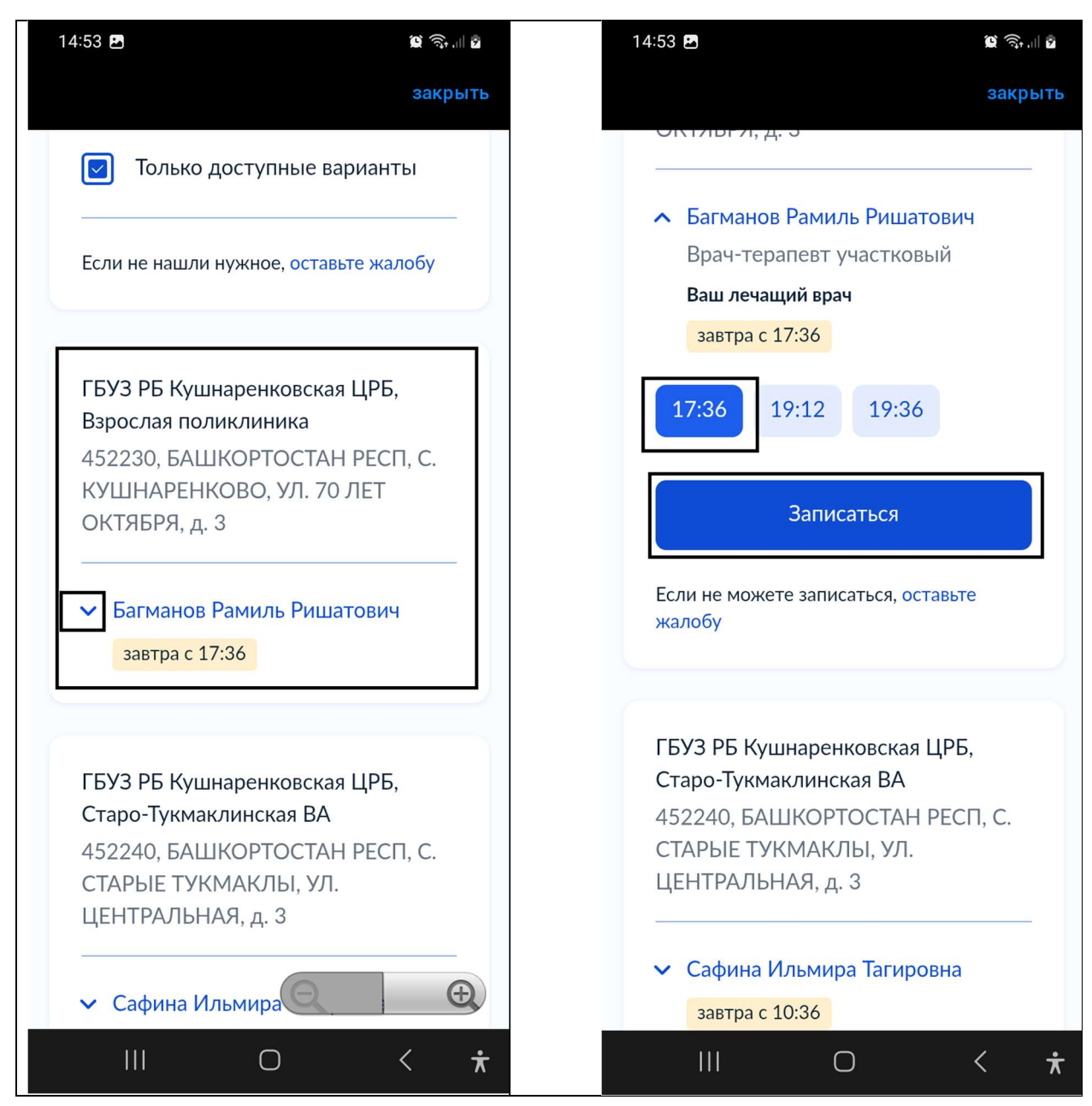

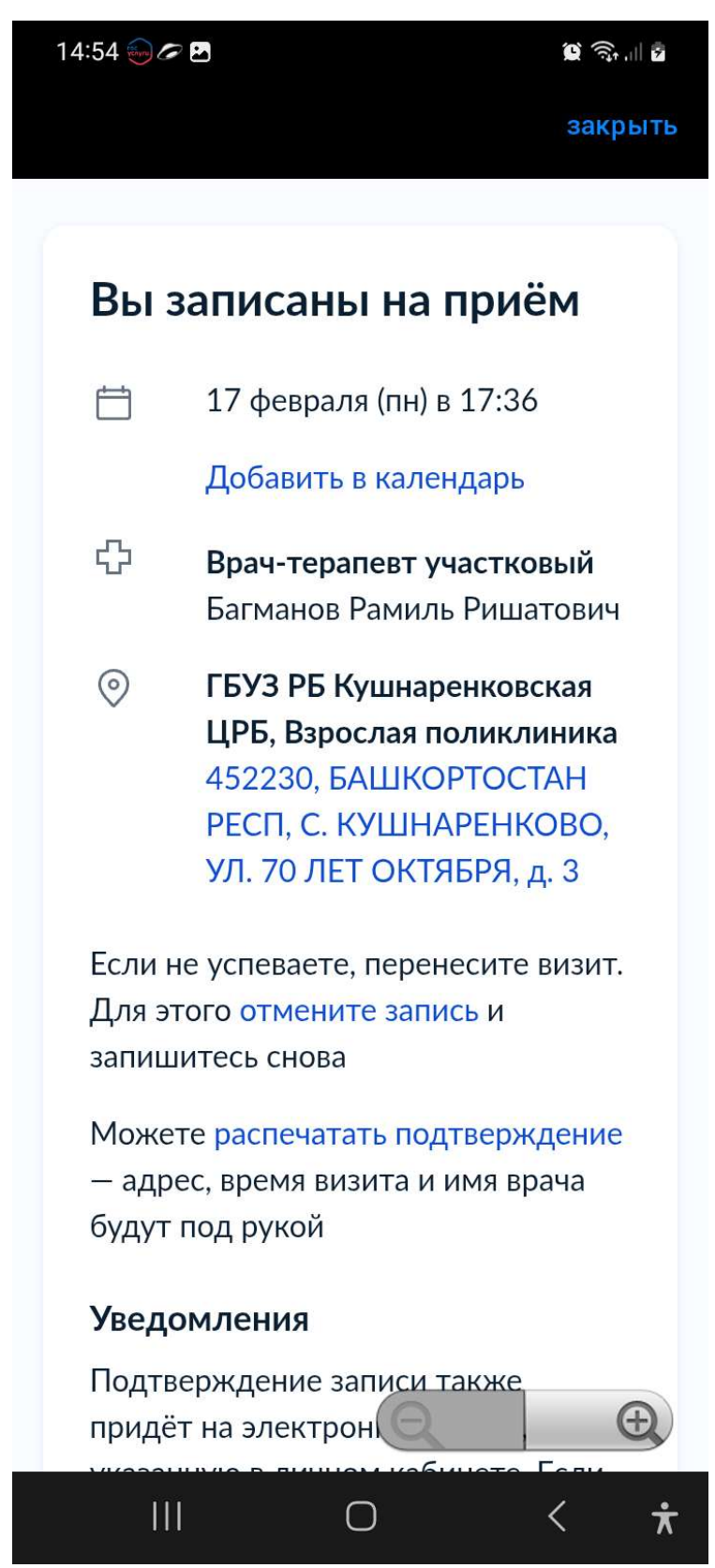